# QuickTalk – Virtual Profile

# Suzanne Brzoznowski

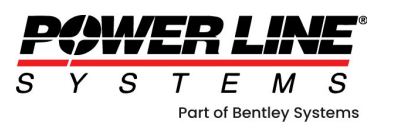

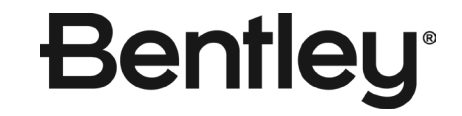

## **FIVE EASY STEPS**

- 1. Navigate to Terrain/Pan, Zoom & Rotate/Virtual Profile
- 2. Click the button to "Graphically Select Line"

| Virtual Profile                                                                              | 8   |
|----------------------------------------------------------------------------------------------|-----|
| This feature orients a 3D view to produce a profile-like perspective along a specified line. |     |
| Line defining alignment                                                                      |     |
| O Line connecting specified structure centers                                                |     |
| From structure West Sub $\checkmark$ To structure West Sub $\checkmark$                      |     |
| ○ Alignment segment ahead of specified PI                                                    |     |
| PI# 1 , Alignment# 1 $$                                                                      |     |
| Line between specified XY coordinates (manually entered or graphically chosen)               |     |
| X1 (ft) Y1 (ft) Z1 (ft)                                                                      |     |
| X2 (ft) Y2 (ft) Z2 (ft) Graphically select line                                              |     |
|                                                                                              |     |
| Options                                                                                      |     |
| Elevation axis scale factor (aspect ratio)                                                   |     |
| Max offset from alignment to display (0 for no limit) (ft) 0                                 |     |
| Create markers showing where TIN intersects alignment and side profiles                      |     |
|                                                                                              |     |
| OK Can                                                                                       | cel |

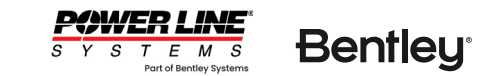

- 3. Adjust Snap Settings
- 4. Draw the line (click two points)

| Virtual Profile Snap Modes                                                                                                    | ? 🛛 |
|----------------------------------------------------------------------------------------------------|-----|
| Survey Points<br>Ground Centerline<br>Ground TIN<br>Surface TIN<br>PI Points<br>Alignment<br>Spotting Constraints                                                                                                    | ^   |
| Structure Joints<br>Structure Members Axis<br>Structure Members Surface<br>Wire Attachment Points<br>Insulator Attachment Points<br>Wires<br>Marker Balls<br>DXF and Shape Files<br>Annotation<br>Inset View<br>Freehand |     |
| Grid Select All Clear All                                                                                                    | ×   |

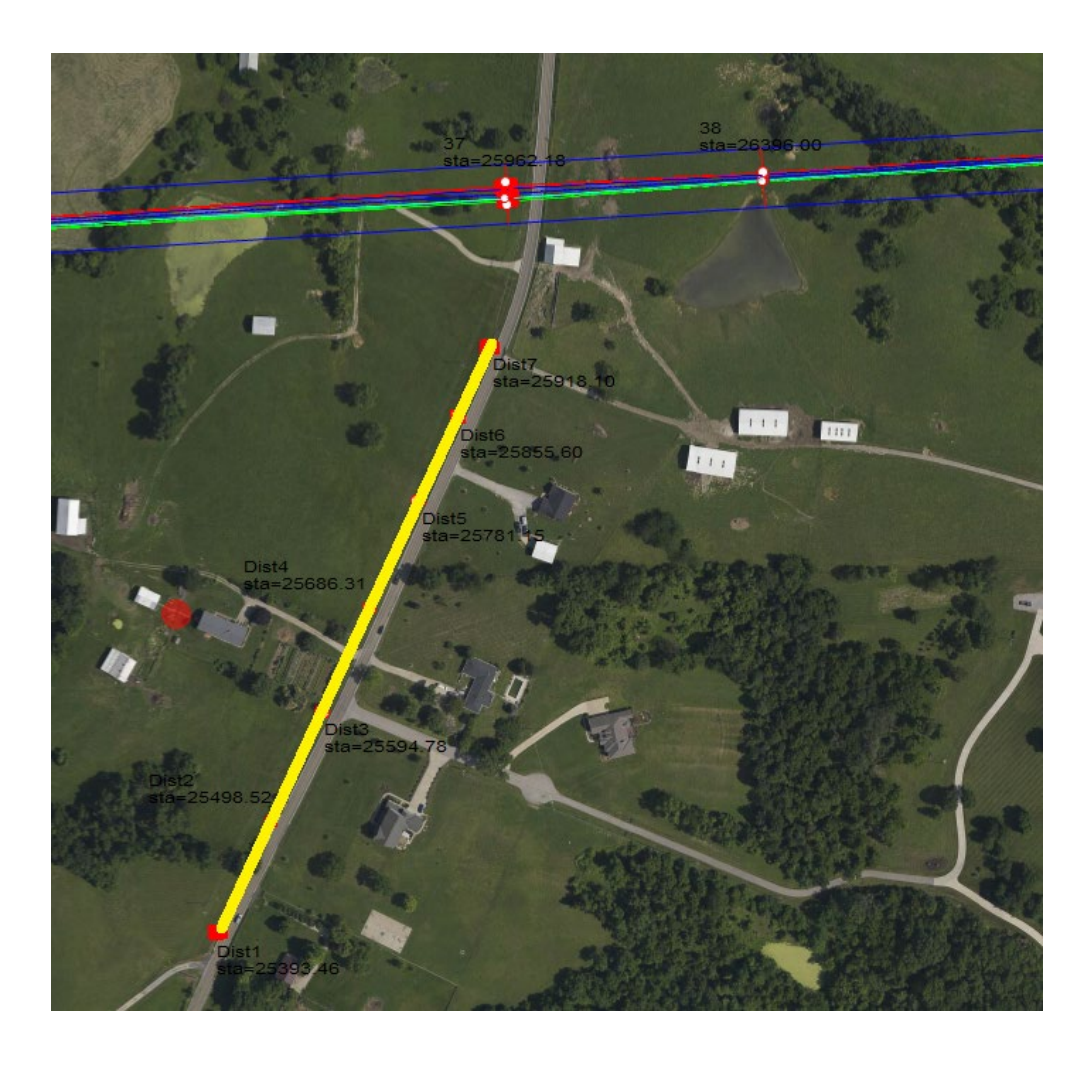

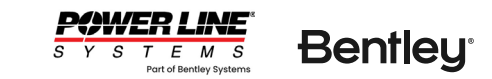

5. Designate additional settings and click OK

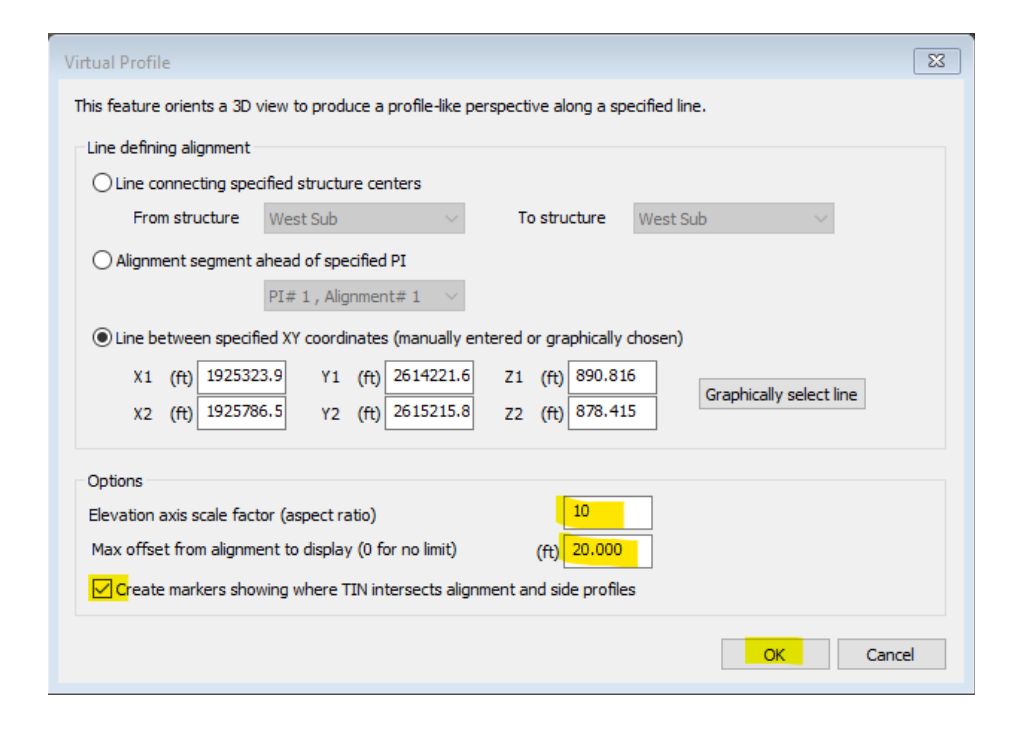

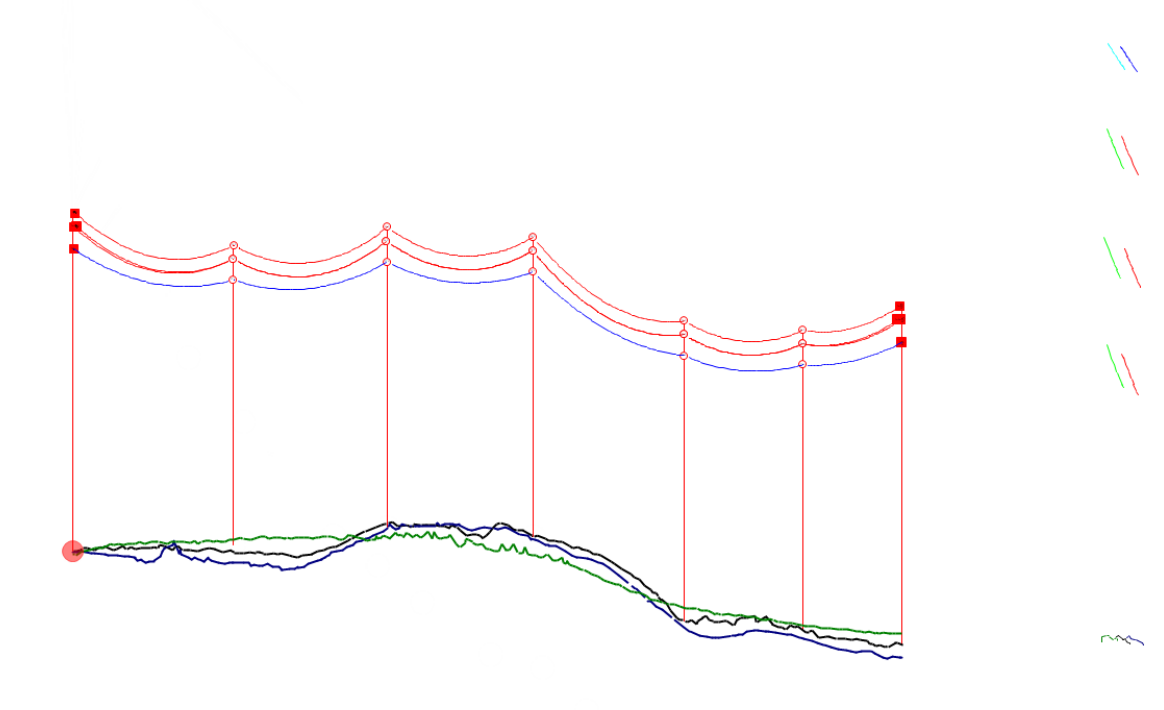

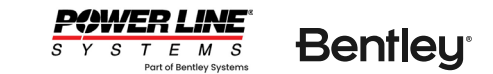

# QuickTalk – User Defined Feature Codes

Suzanne Brzoznowski

Y S T E M S Part of Bentley Systems

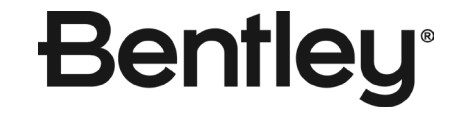

# **Terrain/Feature Code Data/Edit...**

#### ature Code Data Edit

Assumptions for interpreting clearances in Survey Point Clearance and Terrain/Clearance commands

Treatment of points that have insufficient vertical clearance but adequate horizontal clearance?

O Not a violation (must infringe on both vertical and horizontal clearance requirements to be a violation)

Recommended when have horizontal clearance requirements entered in table below and have reasonably dense ground point coverage below all wires.

Questionable violations to be indicated by ?? in reports and blue markers in graphics

Recommended when table below doesn't specify horizontal clearance requirements. Also recommended for sparse terrain models like centerline surveys where want to check vertical clearance to centerline ground for all wires regardless of offset.

|    | Feat. | Feature                       | Prof        | Plan        | Line    | Aerial | Point  | Req   | Req   | Req   | Req    | Req   | Req   | Required      | Prof Label       | Plan Label       | Feature  | Active | Inactive ^ |
|----|-------|-------------------------------|-------------|-------------|---------|--------|--------|-------|-------|-------|--------|-------|-------|---------------|------------------|------------------|----------|--------|------------|
|    | Code  | Description                   | Symbol      | Symbol      | From    | Obst-  | is on  | Vert  | Horiz | Vert  | Horiz  | Vert  | Horiz | Clearance     | Feature code,    | Feature code,    | Group(s) | XYZ    | XYZ        |
|    |       |                               |             |             | Feature | acle   | Ground | Clear | Clear | Clear | Clear  | Clear | Clear | Str. Base/Guy | Feature des.,    | Feature des.,    |          | Point  | Point      |
|    |       |                               |             |             | Тор     |        |        | 0kV   | 0kV   | 69kV  | 69kV   | 230kV | 230kV | to Spotting   | X,Y,S,O,H,Z,Z+H, | X,Y,S,O,H,Z,Z+H, |          | Count  | Count      |
|    |       |                               |             |             | То      |        |        | (ft)  | (ft)  | (ft)  | (ft)   | (ft)  | (ft)  | Constraint    | Point des.       | Point des.       |          |        |            |
|    |       |                               |             |             | Bottom  |        |        |       |       |       |        |       |       | (11)          | Comment          | Comment          |          |        |            |
| 1  | 1     | PI                            | <b></b>     | <b>A</b>    | No      | No     | Yes    | 0     | 0     | 21    | 0      | 0     | 0     | 0             | 0000000000       | 0000000000       |          | 13     | 0          |
| 2  | 100   | GROUND SHOT                   |             |             | No      | No     | Yes    | 0     | 0     | 21    | 0      | 0     | 0     | 0             | 0000000000       | 0000000000       |          | 0      | 0          |
| 3  | 101   | ROCK                          | 0           | 0           | No      | No     | Yes    | 0     | 0     | 0     | 0      | 0     | 0     | 0             | 0000000000       | 0000000000       |          | 0      | 0          |
| 4  | 103   | ORCHARD GROUND                | 0           | 0           | No      | No     | Yes    | 0     | 0     | 0     | 0      | 0     | 0     | 0             | 0000000000       | 0000000000       |          | 0      | 0          |
| 5  | 199   | Interpolated Point            | · ·         | -           | No      | No     | Yes    | 0     | 0     | 21    | 0      | 0     | 0     | 0             | 0000000000       | 0000000000       |          | 21243  | 0          |
| 6  | 203   | TOWER LEG CL                  |             | $\boxtimes$ | No      | No     | Yes    | 0     | 0     | 0     | 0      | 0     | 0     | 0             | 0000000000       | 0000000000       |          | 0      | 0          |
| 7  | 205   | TOWER - CL BASE               | $\bigcirc$  | $\bigcirc$  | No      | No     | Yes    | 0     | 0     | 0     | 0      | 0     | 0     | 0             | 0000000000       | 0000000000       |          | 0      | 0          |
| 8  | 206   | TOWER - CL TOP                | ×           | $\boxtimes$ | Yes     | Yes    | No     | 0     | 0     | 0     | 0      | 0     | 0     | 0             | 0000000000       | 0000000000       |          | 0      | 0          |
| 9  | 213   | POLE - CL BASE                | $\otimes$   | $\otimes$   | No      | No     | Yes    | 0     | 0     | 0     | 0      | 0     | 0     | 0             | 0000000000       | 0000000000       |          | 0      | 0          |
| 10 | 214   | POLE - CL TOP                 | ×           | $\boxtimes$ | Yes     | Yes    | No     | 0     | 0     | 0     | 0      | 0     | 0     | 0             | 0000000000       | 0000000000       |          | 0      | 0          |
| 11 | 223   | H-FRAME- LEG BASE CL          | $\otimes$   | $\otimes$   | No      | No     | Yes    | 0     | 0     | 0     | 0      | 0     | 0     | 0             | 0000000000       | 0000000000       |          | 0      | 0          |
| 12 | 224   | H-FRAME- LEG TOP CL           | ×           | ×           | Yes     | Yes    | No     | 0     | 0     | 0     | 0      | 0     | 0     | 0             | 0000000000       | 0000000000       |          | 0      | 0          |
| 13 | 225   | H-FRAME CL BASE               |             |             | No      | No     | Yes    | 0     | 0     | 0     | 0      | 0     | 0     | 0             | 0000000000       | 0000000000       |          | 0      | 0          |
| 14 | 226   | H-FRAME CL TOP                | ×           | ×           | Yes     | Yes    | No     | 0     | 0     | 0     | 0      | 0     | 0     | 0             | 0000000000       | 0000000000       |          | 0      | 0          |
| 15 | 233   | H-FRAME - LATTICE CL LEG BASE | $\boxtimes$ | $\boxtimes$ | No      | No     | Yes    | 0     | 0     | 0     | 0      | 0     | 0     | 0             | 0000000000       | 0000000000       |          | 0      | 0          |
| 16 | 234   | H-FRAME - LATTICE CL LEG TOP  | ×           | ×           | Yes     | Yes    | No     | 0     | 0     | 0     | 0      | 0     | 0     | 0             | 0000000000       | 0000000000       |          | 0      | 0          |
| 17 | 235   | H-FRAME - LATTICE CL BASE     |             |             | No      | No     | Yes    | 0     | 0     | 0     | 0      | 0     | 0     | 0             | 0000000000       | 0000000000       |          | 0      | 0          |
| 18 | 236   | H-FRAME - LATTICE CL TOP      | ×           | ×           | Yes     | Yes    | No     | 0     | 0     | 0     | 0      | 0     | 0     | 0             | 0000000000       | 0000000000       |          | 0      | 0          |
| 19 | 303   | TOWER LEG TL                  |             |             | No      | No     | Yes    | 0     | 0     | 0     | 0      | 0     | 0     | 0             | 0000000000       | 0000000000       |          | 42     | 0          |
| 20 | 305   | TOWER - TL BASE               |             |             | No      | No     | Yes    | 0     | 0     | 0     | 0      | 0     | 0     | 0             | 0000000000       | 0000000000       |          | 8      | 0          |
| 21 | 306   | TOWER - TL TOP                | ×           | ×           | Yes     | Yes    | No     | 0     | 0     | 0     | 0      | 0     | 0     | 0             | 0000000000       | 0000000000       |          | 8      | 0          |
| 22 | 313   | POLE - FOREIGN BASE           | $\otimes$   | $\otimes$   | No      | No     | Yes    | 0     | 0     | 0     | 0      | 0     | 0     | 0             | 0000000000       | 0000000000       |          | 216    | 0          |
| 23 | 314   | POLE - FOREIGN TOP            | ×           | ×           | Yes     | Yes    | No     | 0     | 0     | 0     | 0      | 0     | 0     | 0             | 0000000000       | 0000000000       |          | 216    | 0          |
| 24 | 323   | H-FRAME- LEG BASE TL          | $\otimes$   | $\otimes$   | No      | No     | Yes    | 0     | 0     | 0     | 0      | 0     | 0     | 0             | 0000000000       | 0000000000       |          | 2      | 0          |
| 25 | 324   | H-FRAME- LEG TOP TL           | ×           | ×           | Yes     | Yes    | No     | 0     | 0     | 0     | 0      | 0     | 0     | 0             | 0000000000       | 0000000000       |          | 2      | 0          |
| 26 | 325   | H-FRAME TL BASE               |             |             | No      | No     | Yes    | 0     | 0     | 0     | 0      | 0     | 0     | 0             | 0000000000       | 0000000000       |          | 1      | 0          |
| 27 | 326   | H-FRAME TL TOP                | ×           | ×           | Yes     | Yes    | No     | 0     | 0     | 0     | 0      | 0     | 0     | 0             | 0000000000       | 0000000000       |          | 1      | 0          |
| 28 | 333   | H-FRAME - LATTICE TL LEG BASE | $\otimes$   | $\otimes$   | No      | No     | Yes    | 0     | 0     | 0     | 0      | 0     | 0     | 0             | 0000000000       | 0000000000       |          | 2      | 0 🗸        |
|    |       |                               |             |             |         |        |        |       |       | OK.   | Cancel |       |       |               | ·                |                  |          |        |            |

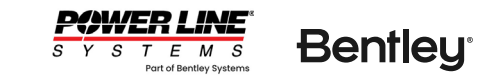

8 23

- 1. Click the Feature Group box for one of the Feature Codes.
- 2. Give your new group a name
- 3. Click the Add Group Button
- 4. View the new Group in the list

New Group will automatically be selected as shown below. Click on the group to deselect it or leave it selected to add the Feature Code to the new group.

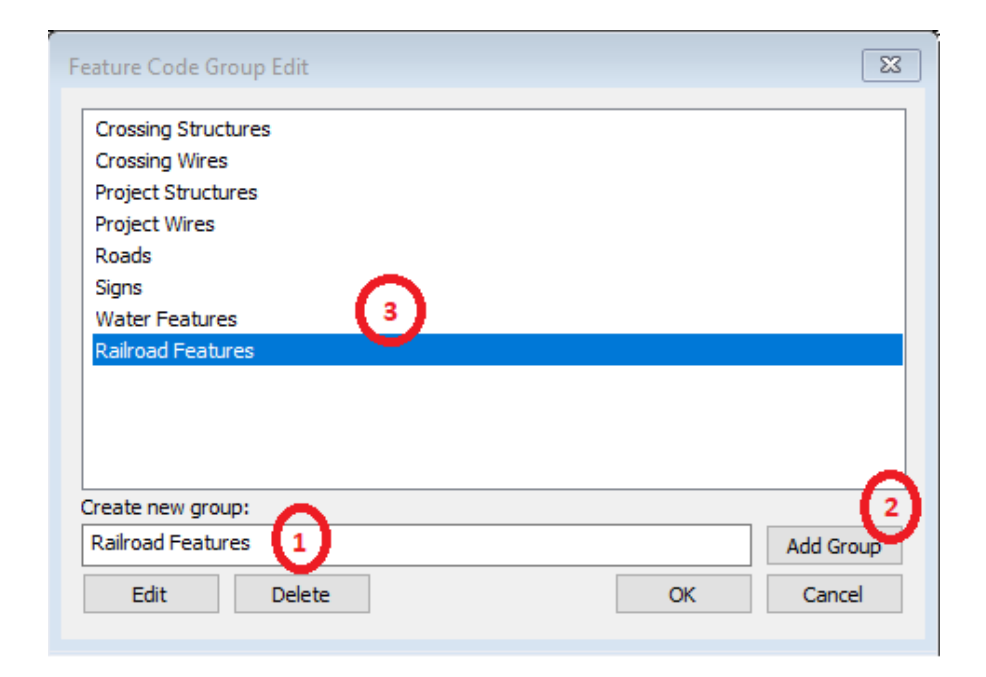

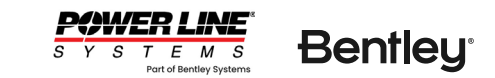

#### Feature Code Data Edit

### Assumptions for interpreting clearances in Survey Point Clearance and Terrain/Clearance commands

Treatment of points that have insufficient vertical clearance but adequate horizontal clearance?

O Not a violation (must infringe on both vertical and horizontal clearance requirements to be a violation)

Recommended when have horizontal clearance requirements entered in table below and have reasonably dense ground point coverage below all wires.

### Questionable violations to be indicated by ?? in reports and blue markers in graphics

Recommended when table below doesn't specify horizontal clearance requirements. Also recommended for sparse terrain models like centerline surveys where want to check vertical clearance to centerline ground for all wires regardless of offset.

|     | Feat. | Feature                             | Prof         | Plan       | Line    | Aerial | Point  | Req             | Req      | Req      | Req   | Req   | Req       | Required     | Prof Label       | Plan Label       | Feature           | Active | 11 |
|-----|-------|-------------------------------------|--------------|------------|---------|--------|--------|-----------------|----------|----------|-------|-------|-----------|--------------|------------------|------------------|-------------------|--------|----|
|     | Code  | Description                         | Symbol       | Symbol     | From    | Obst-  | is on  | Vert            | Horiz    | Vert     | Horiz | Vert  | Horiz     | Clearance    | Feature code,    | Feature code,    | Group(s)          | XYZ    |    |
|     |       |                                     |              |            | Feature | acle   | Ground | Clear           | Clear    | Clear    | Clear | Clear | Clear     | Str. Base/Gu | y Feature des.,  | Feature des.,    |                   | Point  |    |
|     |       |                                     |              |            | Тор     |        |        | 0kV             | 0kV      | 69kV     | 69kV  | 230kV | 230kV     | to Spotting  | X,Y,S,O,H,Z,Z+H, | X,Y,S,O,H,Z,Z+H, |                   | Count  |    |
|     |       |                                     |              |            | То      |        |        | (ft)            | (ft)     | (ft)     | (ft)  | (ft)  | (ft)      | Constraint   | Point des.       | Point des.       |                   |        |    |
|     |       |                                     |              |            | Bottom  |        |        |                 |          |          |       |       |           | (ft)         | Comment          | Comment          |                   |        |    |
| 297 | 2609  | DRIVEWAY-COMMERCIAL PAVED (EDGE OF  | •            | •          | No      | No     | Yes    | 0               | 0        | 0        | 0     | 0     | 0         |              | 0 0000000000     | 0000000000       |                   | 0      |    |
| 298 | 2611  | DRIVEWAY-RESIDENTIAL DIRT (EDGE OF  | •            | •          | No      | No     | Ye: Fo | eature Code Gr  | oup Edit |          |       |       |           | 8            | 0 0000000000     | 0000000000       |                   | 0      |    |
| 299 | 2612  | DRIVEWAY-RESIDENTIAL GRAVEL (EDGE   | •            | •          | No      | No     | Yes    |                 |          |          |       |       |           |              | 0 0000000000     | 0000000000       |                   | 0      |    |
| 300 | 2613  | DRIVEWAY-RESIDENTIAL PAVED (EDGE (  | •            | •          | No      | No     | Yes    | Crossing Struct | ures     |          |       |       |           |              | 0 0000000000     | 0000000000       |                   | 0      |    |
| 301 | 2616  | HWY-2 LANE (EDGE OF)                | •            | •          | No      | No     | Yes    | Project Structu | res      |          |       |       |           |              | 0 0000000000     | 0000000000       |                   | 0      |    |
| 302 | 2618  | HWY-INTERSTATE OR FREEWAY (EDGE OF) | •            | •          | No      | No     | Yes    | Project Wires   |          |          |       |       |           |              | 0 0000000000     | 0000000000       |                   | 0      |    |
| 303 | 2620  | HWY-MAJOR (4 LANES OR MORE) (EDGE ( | •            | •          | No      | No     | Yes    | Roads           |          |          |       |       |           |              | 0 0000000000     | 0000000000       |                   | 0      |    |
| 304 | 2640  | ROAD PAVED                          | •            | •          | No      | No     | Yes    | Water Feature   | 5        |          |       |       |           |              | 0 0000000000     | 0000000000       |                   | 18326  |    |
| 305 | 2641  | ROAD UNPAVED                        | •            | •          | No      | No     | Yes    | Railroad Featur | es       |          |       |       |           |              | 0 0000000000     | 0000000000       |                   | 0      |    |
| 306 | 2642  | FIELD ROAD                          | •            | •          | No      | No     | Yes    |                 |          |          |       |       |           |              | 0 0000000000     | 0000000000       |                   | 28901  |    |
| 307 | 2643  | PAVEMENT EDGE                       | •            | •          | No      | No     | Yes    |                 |          |          |       |       |           |              | 0 0000000000     | 0000000000       |                   | 240    |    |
| 308 | 2644  | SIDEWALK                            | •            | •          | No      | No     | Yes    |                 |          |          |       |       |           |              | 0 0000000000     | 0000000000       |                   | 89     |    |
| 309 | 2645  | TRAIL EDGE                          | •            | •          | No      | No     | Yes    | Create new grou | p:       |          |       |       |           |              | 0 0000000000     | 0000000000       |                   | 0      |    |
| 310 | 2650  | PARKING ASPHALT EDGE                | P            | P          | No      | No     | Yes    |                 |          | 1        |       |       | Add Group | P            | 0 0000000000     | 0000000000       |                   | 113    |    |
| 311 | 2651  | PARKING DECK (EDGE OF)              | P            | P          | No      | No     | Yes    | Edit            | Delete   |          |       | OK    | Cancel    |              | 0 0000000000     | 0000000000       |                   | 0      |    |
| 312 | 2652  | PARKING GRAVEL EDGE                 | P            | P          | No      | No     | Yes    |                 | ्य       | <u>ज</u> |       |       | -<br>Ч    |              | 0 0000000000     | 0000000000       |                   | 0      |    |
| 313 | 2660  | RAILROAD CL                         | ₽ <b>X</b> P | <b>%</b> R | No      | No     | Yes    | 0               | 0        | 0        | 0     | 0     | 0         |              | 0 0000000000     | 0000000000       |                   | 0      |    |
| 314 | 2663  | RAILROAD RAILS                      | ×            | ×          | No      | No     | Yes    | 0               | 0        | 0        | 0     | 0     | 0         |              | 0 0000000000     | 0000000000       | Railroad Features | 0      |    |
| 315 | 2666  | RAILROAD SIGNAL LIGHT - BARRIER TOF | <b>\$</b>    | <b>\$</b>  | Yes     | Yes    | No     | 0               | 0        | 0        | 0     | 0     | 0         |              | 0 0000000000     | 0000000000       | Railroad Features | 0      |    |
| 316 | 2676  | RAILROAD SIGNAL TOP                 | <b>\$</b>    | <b>\$</b>  | Yes     | Yes    | No     | 0               | 0        | 0        | 0     | 0     | 0         |              | 0 0000000000     | 0000000000       | Railroad Features | 0      |    |
| 317 | 2680  | LIGHT-RUNWAY END IDENTIFICATION     | 0            | 0          | Yes     | Yes    | No     | 0               | 0        | 0        | 0     | 0     | 0         |              | 0 0000000000     | 0000000000       |                   | 0      |    |
| 318 | 3132  | VEGETATION                          | •            | •          | No      | Yes    | No     | 0               | 0        | 0        | 0     | 0     | 0         |              | 0 0000000000     | 0000000000       |                   | 0      |    |
| 319 | 3134  | BRUSH EDGE                          | ÷            | ·          | No      | No     | No     | 0               | 0        | 0        | 0     | 0     | 0         |              | 0 0000000000     | 0000000000       |                   | 0      |    |
| 320 | 3136  | BUSH                                |              | ·          | No      | No     | No     | 0               | 0        | 0        | 0     | 0     | 0         |              | 0 0000000000     | 0000000000       |                   | 0      |    |
| 321 | 3138  | EDGE OF FLOWER BED - GARDEN         |              | ·          | No      | No     | No     | 0               | 0        | 0        | 0     | 0     | 0         |              | 0 0000000000     | 0000000000       |                   | 0      |    |
| 322 | 3140  | HEDGE CL                            | ÷            | ·          | No      | No     | No     | 0               | 0        | 0        | 0     | 0     | 0         |              | 0 0000000000     | 0000000000       |                   | 0      |    |
| 323 | 3142  | HEDGE EDGE                          | ÷            | •          | No      | No     | No     | 0               | 0        | 0        | 0     | 0     | 0         |              | 0 0000000000     | 0000000000       |                   | 0      | Π. |
| <   |       | I I                                 |              | 1          |         |        | 1      | 1               | ł        |          |       |       |           |              | 1                | 1                |                   |        | >  |

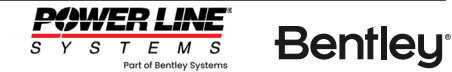

# Can be used for display settings or reporting:

- Terrain/Survey Data Display Options...
- "Draw only designated feature codes"

| Feature codes are shown in b | .on for that row or drag over a range or rows to toggie state for multiple rows.<br>Tack if they are in use (have either active either active prior inactive survey points referencing them). |
|------------------------------|----------------------------------------------------------------------------------------------------|
| Show feature codes for w     | ich there are survey points at top (unused feature codes at bottom)                                                                                                    |
| 1 PI (13 active point        | rs, O inactive points)                                                                                                    |
| 199 Interpolated Poir        | t (21243 active points, 0 inactive points)                                                                                                    |
| 303 TOWER LEG TL (42         | active points. 0 inactive points)                                                                                                    |
| 305 TOWER - TL BASE          | (8 active points, 0 inactive points)                                                                                                    |
| 306 TOWER - TL TOP (4        | active points, 0 inactive points)                                                                                                    |
| 313 POLE - FOREIGN B         | ASE (216 active points, 0 inactive points)                                                                                                    |
| 314 POLE - FOREIGN TO        | DP (216 active points, 0 inactive points)                                                                                                    |
| 323 H-FRAME- LEG BASE        | TL (2 active points, 0 inactive points)                                                                                                    |
| 324 H-FRAME- LEG TOP         | TL (2 active points, 0 inactive points)                                                                                                    |
| 325 H-FRAME TL BASE          | (1 active points, 0 inactive points)                                                                                                    |
| 326 H-FRAME TL TOP (         | active points, 0 inactive points)                                                                                                    |
| 333 H-FRAME - LATTIC         | TL LEG BASE (2 active points, 0 inactive points)                                                                                                    |
| 334 H-FRAME - LATTICE        | TL LEG TOP (2 active points, 0 inactive points)                                                                                                    |
| 335 H-FRAME - LATTICE        | TL BASE (1 active points, 0 inactive points)                                                                                                    |
| 336 H-FRAME - LATTICE        | TL TOP (1 active points, 0 inactive points)                                                                                                    |
| 403 POLE BASE - UNIDE        | INTIFIED (6 active points, 0 inactive points)                                                                                                    |
| 404 POLE TOP - UNIDER        | NTIFIED (6 active points, 0 inactive points)                                                                                                    |
| 615 STRUCTURE EXISTI         | 4G (19377 active points, 0 inactive points)                                                                                                    |
| 621 GUY WIRE (691 act        | tive points, 0 inactive points)                                                                                                    |
| 656 STRUCTURE - SUBST        | VATION (598 active points, 0 inactive points)                                                                                                    |
| 661 BUS SUBSTATION (         | 2110 active points, 0 inactive points)                                                                                                    |
| 752 WIRE UNKNOWN (76         | 310 active points, 0 inactive points)                                                                                                    |
| 785 WIRE DISTRIBUTION        | I UNKNOWN (53697 active points, 0 inactive points)                                                                                                    |
| 2001 ANTENNA (17 act         | ive points, 0 inactive points)                                                                                                    |
| 2013 FLAG POLE (1 act        | rive points, 0 inactive points)                                                                                                    |
| 2023 POLE STREET LAMP        | ' BASE (2 active points, 0 inactive points)                                                                                                    |
| 2024 POLE STREET LAM         | OTP (2 active points, 0 inactive points)                                                                                                    |
| 2114 FENCE TOP (1343)        | 2 active points, 0 inactive points)                                                                                                    |
| 2115 SUBSTATION FENCE        | í TOP (223 active points, 0 inactive points)                                                                                                    |
| 2116 GATE (33 active         | points, 0 inactive points)                                                                                                    |
| 2146 STREETLIGHT TOP         | (5 active points, 0 inactive points)                                                                                                    |
| 2156 SIGN (TOP) (6 a         | tive points, 0 inactive points)                                                                                                    |
| 2201 CREEK - CENTER I        | INE (15072 active points, 0 inactive points)                                                                                                    |
| 2202 CREEK (EDGE OF          | - STREAM (4941 active points, 0 inactive points)                                                                                                    |
| 2232 LAKE (895 active        | points, 0 inactive points)                                                                                                    |
| 2233 POND (4671 acti)        | /e points, 0 inactive points)                                                                                                    |
| 2300 BUILDING BASE (         | //82 active points, 0 inactive points)                                                                                                    |
| 2302 BUILDING (65545         | active points, 0 inactive points)                                                                                                    |
| 2310 TANK FOUT EDGE          | S1 active points, 0 inactive points)                                                                                                    |
| 2312 TANK (99 active         | points, 0 inderive points)                                                                                                    |
| 2360 MISC SIK OK OBJ         | CIS (222) active points, 0 inactive points)                                                                                                    |
| 2406 SWIMMING POUL E         | Ase (333 active points, 0 inactive points)                                                                                                    |
| 2413 PEATOROUND (EDG         | s or y to z active points, or macrive points)                                                                                                    |
| 2640 POAD PAVED (183)        | Cartive points, O mattive points)                                                                                                    |
| 2642 ETELD ROAD (289)        | active points, 0 inactive points)                                                                                                    |
| 2643 PAVEMENT EDGE (         | 40 active noints, 0 inactive noints)                                                                                                    |
| 2644 SIDEWALK (89 act        | ive points, 0 inactive points)                                                                                                    |
| 2650 PARKING ASPHALT         | EDGE (113 active points, 0 inactive points)                                                                                                    |
| 100 GROUND SHOT (0 a         | tive points, 0 inactive points)                                                                                                    |
| 101 ROCK (0 active of        | vints, 0 inactive points)                                                                                                    |
| 103 ORCHARD GROUND (         | ) active points, 0 inactive points)                                                                                                    |
| 203 TOWER LEG CL (0          | active points, 0 inactive points                                                                                                    |
| - (                          |                                                                                                    |

- Lines/Reports/Survey Point Clearances...
- "Feature codes to include:"

| Show feature  | e codes for which t | here are survey no | ints at top (unused fea | ture codes at hot  | tom)   |  |  |
|---------------|---------------------|--------------------|-------------------------|--------------------|--------|--|--|
| Show reaction | e codes for which t | nere are survey po | ints at top (unused ree | itare codes at bot | tomy   |  |  |
| 1 PI (13 ad   | tive points,        | 0 inactive po      | ints)                   |                    |        |  |  |
| 199 Interpo   | lated Point (       | 21243 active       | points, O inact         | ive points)        |        |  |  |
| 303 TOWER L   | EG TL (42 act       | ive points, 0      | inactive points         | 5)                 |        |  |  |
| 305 TOWER -   | TL BASE (8 a        | ctive points,      | 0 inactive poir         | its)               |        |  |  |
| 306 TOWER -   | TL TOP (8 ac        | tive points,       | 0 inactive point        | ts)                |        |  |  |
| 313 POLE -    | FOREIGN BASE        | (216 active p      | oints, O inactiv        | /e points)         |        |  |  |
| 314 POLE -    | FOREIGN TOP (       | 216 active po      | ints, 0 inactive        | e points)          |        |  |  |
| 323 H-FRAME   | - LEG BASE IL       | (2 active po       | ints, 0 inactive        | e points)          |        |  |  |
| 225 H CRAME   | TL BASE (1 a        | (2 accive poi      | 0 inactive poir         | points)            |        |  |  |
| 326 H-ERAME   | TL TOP (1 ac        | tive points,       | 0 inactive point        | (LS)               |        |  |  |
| 333 H-FRAME   | - LATTICE TI        | LEG BASE (2        | active points. (        | ) inactive pr      | ints)  |  |  |
| 334 H-ERAME   | - LATTICE TO        | LEG TOP (2 a       | ctive noints 0          | inactive not       | ntc)   |  |  |
| 335 H-FRAME   | - LATTICE TI        | BASE (1 acti       | ve points, 0 in         | ctive points       | )      |  |  |
| 336 H-FRAME   | - LATTICE TL        | TOP (1 activ       | e points, 0 inad        | tive points)       |        |  |  |
| 403 POLE BA   | SE - UNIDENTI       | FIED (6 activ      | e points, O inad        | tive points)       |        |  |  |
| 404 POLE TO   | P - UNIDENTIE       | IED (6 active      | points, 0 inact         | tive points)       |        |  |  |
| 615 STRUCTU   | RE EXISTING (       | 19377 active       | points, 0 inact         | ive points)        |        |  |  |
| 621 GUY WIR   | E (691 active       | points, 0 in       | active points)          |                    |        |  |  |
| 656 STRUCTU   | RE - SUBSTATI       | ON (598 activ      | e points, O inad        | ctive points)      |        |  |  |
| 661 BUS SUE   | STATION (2110       | active point       | s, O inactive po        | oints)             |        |  |  |
| 752 WIRE UN   | KNOWN (76810        | active points      | , O inactive po         | ints)              |        |  |  |
| 785 WIRE DI   | STRIBUTION UN       | IKNOWN (53697      | active points, (        | ) inactive po      | ints)  |  |  |
| 2001 ANTENN   | A (17 active        | points, 0 ina      | ctive points)           |                    |        |  |  |
| 2013 FLAG P   | OLE (1 active       | points, 0 in       | active points)          |                    |        |  |  |
| 2023 POLE S   | TREET LAMP BA       | SE (2 active       | points, O inact         | ive points)        |        |  |  |
| 2024 POLE S   | TREET LAMP TO       | P (2 active p      | oints, 0 inactiv        | /e points)         |        |  |  |
| 2114 FENCE    | TOP (13432 ac       | tive points,       | U inactive point        | [5]                |        |  |  |
| 2115 SUBSTA   | 22 antice TO        | P (225 active      | points, 0 inaci         | tive points)       |        |  |  |
| 2110 GATE (   | TCHT TOP (S         | active points      | 0 inactive por          | inte)              |        |  |  |
| 2156 STGN (   | TOP) (6 activ       | e points. 0 i      | nactive points)         | incs)              |        |  |  |
| 2201 CREEK    | - CENTER   THE      | (15072 activ       | e points, 0 ina         | tive points)       |        |  |  |
| 2202 CREEK    | (EDGE OF ) -        | STREAM (4941       | active points.          | 0 inactive p       | oints) |  |  |
| 2232 LAKE (   | 895 active po       | ints, 0 inact      | ive points)             |                    | -      |  |  |
| 2233 POND (   | 4671 active p       | oints, O inac      | tive points)            |                    |        |  |  |
| 2300 BUILDI   | NG BASE (6782       | active point       | s, O inactive po        | oints)             |        |  |  |
| 2302 BUILDI   | NG (65545 act       | ive points, O      | inactive points         | 5)                 |        |  |  |
| 2310 TANK F   | OOT EDGE (51        | active points      | , O inactive por        | ints)              |        |  |  |
| 2312 TANK (   | 99 active poi       | nts, O inacti      | ve points)              |                    |        |  |  |
| 2380 MISC 5   | TR OR OBJECTS       | (25207 activ       | e points, O inad        | ctive points)      |        |  |  |
| 2406 SWIMMI   | NG POOL EDGE        | (333 active p      | oints, O inactiv        | /e points)         |        |  |  |
| 2415 PLAYGR   | OUND (EDGE OF       | ) (62 active       | points, 0 inact         | tive points)       |        |  |  |
| 2500 BRIDGE   | DECK (931 ac        | tive points,       | U inactive point        | (S)                |        |  |  |
| 2640 ROAD P   | AVED (18326 a       | ctive points,      | 0 inactive poir         | 175)               |        |  |  |
| 2042 FIELD    | NT EDGE (240        | active points,     | 0 inactive poir         | its)               |        |  |  |
| 2643 PAVEME   | IK (89 active       | accive points      | , o mactive po-         | incs)              |        |  |  |
| 2650 PARKTA   | G ASPHALT EDG       | E (113 active      | noints 0 inact          | tive noints)       |        |  |  |
| 100 GROUND    | SHOT (0 activ       | e points. 0 i      | nactive points)         | cive politics)     |        |  |  |
| 101 ROCK (0   | active point        | s. 0 inactive      | points)                 |                    |        |  |  |
| 102 0000000   | CROUND (0           |                    | A - COMPANY             |                    |        |  |  |
| ITO3 OKCHARI  | GROUND (U AL        | tive points.       | 0 inactive point        | ts)                |        |  |  |

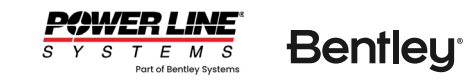

# QuickTalk – Moving Span Length Text

Suzanne Brzoznowski

Y S T E M S Part of Bentley Systems

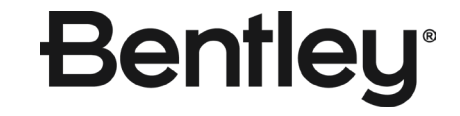

## Drafting/Span Length Text Position/Move...

- Click and Drag feature, similar to Structure Text/Move
- Affects all pages where the span label is displayed
- Backward compatible to version 17.55

## Drafting/Span Length Text Position/Reset...

- Click on single span label to reset the position
- Will move span label back to default location

## Drafting/Span Length Text Position/Reset All...

- Automatically resets all span labels to default position
- Allows the project to be opened by version 17.50 (fixes backward compatibility)

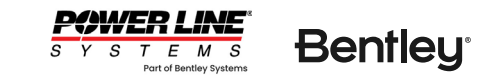

# QuickTalk – Batch Edit Str Specific Material

Suzanne Brzoznowski

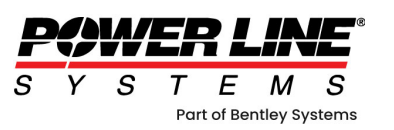

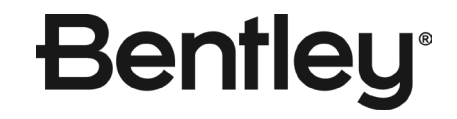

## Structures/Material/Batch Add/Remove Structure-Specific Material

- Add Stock Number
- Quantity
- Item Status
- Description and Unit of Measure will populate automatically if the part in in your parts list.
- Select Add or Remove, and Choose the structures to add your Site Specific Materials

| Batch Add/         | Remove Site Specific Material         |                                            |                                    |             |         | ? 🔀    |
|--------------------|---------------------------------------|--------------------------------------------|------------------------------------|-------------|---------|--------|
| Parts to A         | Add Structures                        |                                            |                                    |             |         |        |
| Quantitie<br>• Add | es in the table will be added/removed | I to site specific material of each stuctu | re selected in the Structures tab. |             |         | 1      |
|                    | Stock                                 | Quantity                                   | Item Status                        | Description | Unit of |        |
|                    | Number                                |                                            |                                    |             | Measure |        |
| 1                  |                                       |                                            |                                    |             |         |        |
| 2                  |                                       |                                            |                                    |             |         | - I II |
| 4                  |                                       |                                            |                                    |             |         |        |
| 5                  |                                       |                                            |                                    |             |         | - 1    |
| -                  |                                       |                                            |                                    |             |         | - 1    |

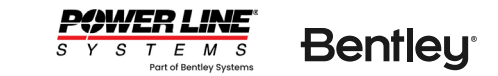

## **Structures/Material/Batch Edit Structure-Specific Material**

This table allows for editing all structure specific materials in a project.

### Assembly Editor

? ×

Site specific material for all structures will be replaced with the contents of this table.

|    | Structure | Stock  | Quantity | Item Status | Description | Unit of | - L I |
|----|-----------|--------|----------|-------------|-------------|---------|-------|
|    |           | Number |          |             |             | Measure |       |
|    |           |        |          |             |             |         |       |
| 1  | 25        | DAMPER | 10       | New         | Damper      | Each    |       |
| 2  | 26        | DAMPER | 4        | New         | Damper      | Each    |       |
| 3  |           |        |          |             |             |         |       |
| 4  |           |        |          |             |             |         |       |
| 5  |           |        |          |             |             |         |       |
| 6  |           |        |          |             |             |         |       |
| 7  |           |        |          |             |             |         |       |
| 8  |           |        |          |             |             |         |       |
| 9  |           |        |          |             |             |         |       |
| 10 |           |        |          |             |             |         |       |
| 11 |           |        |          |             |             |         |       |
| 12 |           |        |          |             |             |         |       |
| 13 |           |        |          |             |             |         |       |
| 14 |           |        |          |             |             |         |       |
| 15 |           |        |          |             |             |         |       |
| 16 |           |        |          |             |             |         |       |
| 17 |           |        |          |             |             |         |       |
| 18 |           |        |          |             |             |         |       |
| 19 |           |        |          |             |             |         |       |
| 20 |           |        |          |             |             |         |       |
| 21 |           |        |          |             |             |         |       |
| 22 |           |        |          |             |             |         |       |
| 23 |           |        |          |             |             |         |       |
| 24 |           |        |          |             |             |         |       |
| 25 |           |        |          |             |             |         |       |
| 26 |           |        |          |             |             |         |       |

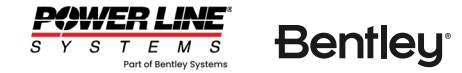

Cancel